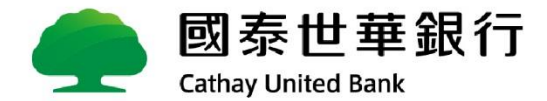

## Corporate Mobile OTP企業行動密碼 交易放行載具服務

國泰世華銀行香港分行

## Corporate Mobile OTP(企業行動密碼)介紹與特色

Corporate Mobile OTP是一個手機APP,可放行企網銀交易與人員管理設定,取代傳統USB智慧印鑑!

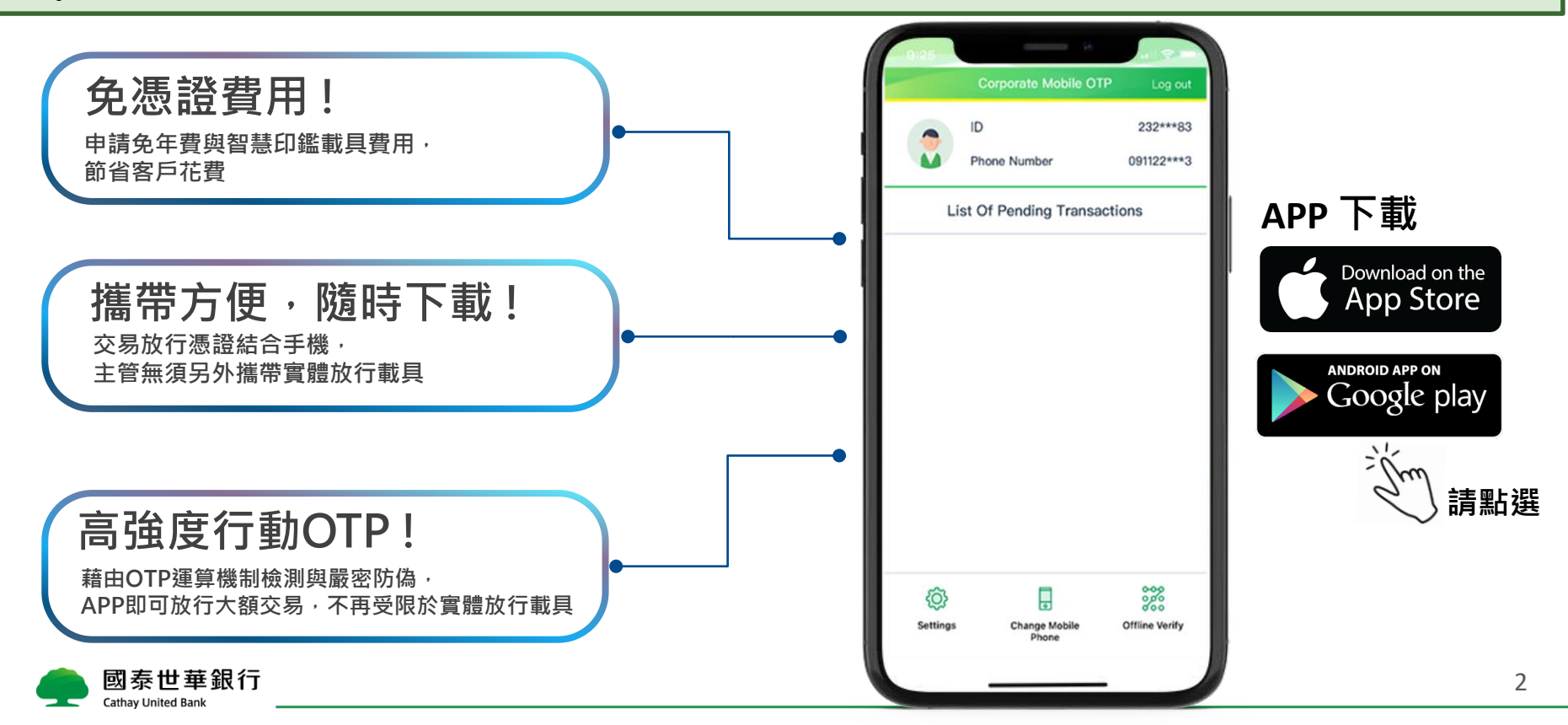

## 客戶啟用與綁定 Corporate Mobile OTP企業行動密碼

## Corporate Mobile OTP 啟用流程

客戶收到"企業行動密碼"密碼單後,需至App Store/Google play下載"Corporate mobile OTP",並依照下列流程啟用。

|                                                | 1                                                                                                    |                                                | i                                                      |  |  |  |  |
|------------------------------------------------|----------------------------------------------------------------------------------------------------|------------------------------------------------|--------------------------------------------------------|--|--|--|--|
| 1.選擇語言                                         | 2. 閱讀並同意條款                                                                                                    | 3. 輸入企業戶 ID 及申請                                | 4. 輸入 OTP 啟用碼                                          |  |  |  |  |
|                                                |                                                                                                    | OTP 時使用的手機號碼                                   | (紙本密碼單的六位數密碼)                                          |  |  |  |  |
| ₩5M11 \$ TE4402 60% ■)<br>Corporate Mobile OTP | ■SIM \$ \$ T+9:02 60% ■.)<br>Corporate Mobile OTP                                                                                                    | M SiM+ � 下午4:03 58% ■⊃<br>Corporate Mobile OTP | M SIM+ ◆ 下午4:03 58% ■⊃<br>Corporate Mobile OTP         |  |  |  |  |
| A 🔿 🗙                                          | (a)<br>Please read the Corporate Mobile OTP<br>terms of use first                                                                                                    |                                                | Corporate Mobile OTP Please enter your activation code |  |  |  |  |
|                                                | Cathay United Bank Co., Lid. Terms of Use of the Corporate Mobile Password App<br>The Corporate Mobile Password App (hereinafter the "Mobile OTP App" or the<br>"Services") of Cathay United Bank Co., Lib, (hereinafter "CuB" or the "Bank") uses<br>a divide United Ter bia is a surfar mobile overcoin order to establase the executiv of                                                                                              | Activate your mobile passcode                  | Activation code                                        |  |  |  |  |
| Salast yang Jangunga                           | the user's use of the Services. Once a user downloads the Mobie CI IP App and<br>activate the Services, the Mobie OTP App and Intere and remember the device<br>may use a mobile device to confirm frameral transactions through the Bahk Slobal<br>MyRB hewerkether "Observations" (and in Obtah MyRB) by two-<br>factor authentication, or use a mobile device to log into Private Bahking E-Banking by two-<br>factor authentications. | Enter your corporate ID                        | Activate                                               |  |  |  |  |
| English V                                      | <text><section-header><text><list-item><text><text></text></text></list-item></text></section-header></text>                                                                                                    | Enter your phone number                        |                                                        |  |  |  |  |
| Next                                           |                                                                                                    | 091111111 Ø                                    |                                                        |  |  |  |  |
| 國泰世華銀行<br>Cathay United Bank                   |                                                                                                    | └──────┤``}───                                 |                                                        |  |  |  |  |

4

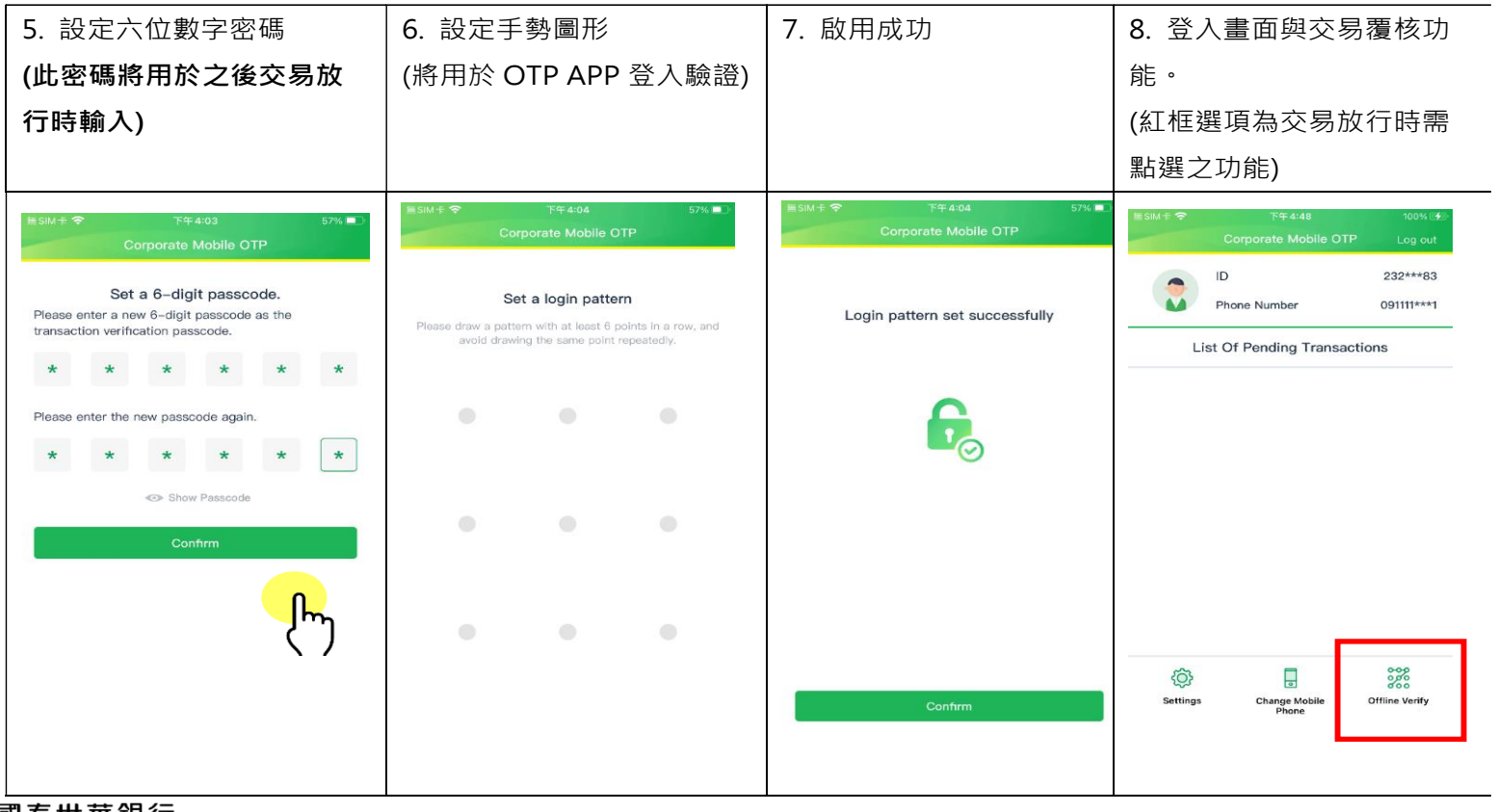

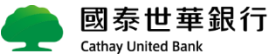

客戶完成啟用後,需使用【授權管理員】登入企網銀,完成Corporate Mobile OTP綁定流程

Step1.使用admin1授權管理員身分進入人員管理設定,功能列表選擇【管理設定】→【授權中心】→【人員管理】 Step2.點選[變更]進入admin1授權管理員的Corporate Mobile OTP綁定

|                                       | ● 國泰世華銷<br>Cm United Bank | 見行<br>Global<br>MyB2B | )                  |               | 服務總覽 快速運結 ✔ 中文(繁體) ✔ |      |       |      |             |                  |             |             |         |
|---------------------------------------|---------------------------|-----------------------|--------------------|---------------|----------------------|------|-------|------|-------------|------------------|-------------|-------------|---------|
|                                       | 資訊首頁 管理設定                 | 使用教學                  |                    |               |                      |      |       |      |             |                  |             |             |         |
| 使用者服務 * 管理設定 > 授權中心 > 人員管理 数迎 admin01 |                           |                       |                    |               |                      |      |       |      | admin01 授權管 | 管理員 現在香港時間 202   | 22/05/27 15 | 5:25:30 倒敷時 | 間 08:48 |
| 企業設定管理 • ◆人員管理                        |                           |                       |                    |               |                      |      |       |      |             |                  |             |             |         |
| - 1                                   | 授權中心 ^                    | 作業項目                  | 人員管理               |               |                      |      |       |      |             |                  |             |             |         |
|                                       | 簡易設定                      |                       | 使用者代號              | 人員管理          | 智慧印鑑(FXML)           | OTP  | 行動OTP | 人臉辨識 | 登入次數        | 最後登入時間           | 狀態          | 功能 3        |         |
|                                       | ▲ 角色管理                    | 目前人員                  | admin01            | 授權管理員(admin1) | 不可使用                 | 不可使用 | 不可使用  |      | 1           | 2022/05/27 15:24 | 生效中         | 檢視 變夏       | Ξ       |
|                                       | 人員管理                      |                       | 新増                 |               |                      |      |       |      |             |                  |             |             |         |
| - 1                                   | 交易簽核流程管理                  | 注意事項;                 |                    |               |                      |      |       |      |             |                  |             |             |         |
|                                       | 交易套用流程管理                  | 若角色尚有流<br>系統預設角的      | 流程,則無法刪<br>色,無法刪除。 | 除。            |                      |      |       |      |             |                  |             |             |         |
|                                       | 企業参數管理                    |                       |                    |               |                      |      |       |      |             |                  |             |             |         |
|                                       | 部門別管理                     |                       |                    |               |                      |      |       |      |             |                  |             |             |         |
|                                       | 進度檢視                      |                       |                    |               |                      |      |       |      |             |                  |             |             |         |
|                                       | 授權操作紀錄查詢                  |                       |                    |               |                      |      |       |      |             |                  |             |             |         |
|                                       | 帳號新增設定                    |                       |                    |               |                      |      |       |      |             |                  |             |             |         |
|                                       | 報表設定                      |                       |                    |               |                      |      |       |      |             |                  |             |             |         |

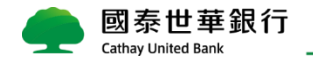

Step3.在[步驟一基本資料]設定OTP,若此人員為[調動資金放行主管]需另外設定在[選取調動資金放行主管] 選擇特定人員姓名

|          | 👝 國泰世華 🏻           | 跟行 Global          |               |              |        |             |         | 服務總貿     | 快速連結、         | · 中文(繁        | 體) ¥  | 登出      |
|----------|--------------------|--------------------|---------------|--------------|--------|-------------|---------|----------|---------------|---------------|-------|---------|
|          | Cathay United Bank | MyB2B              |               |              |        |             |         |          |               |               | A     | A A     |
|          | 資訊首頁 管理設定          | 使用教學               |               |              |        |             |         |          |               |               |       |         |
| $\times$ | 使用者服務 ^            | 管理設定 > 授權中心 > 人員管理 |               |              |        | 歡迎          | admin01 | 授權管理員 現  | 包在香港時間 2022/0 | )5/27 15:27:2 | 2 倒數時 | 間 07:21 |
|          | 企業設定管理 ^           | ◆人員管理              |               |              |        |             |         |          |               |               |       |         |
| 1        | 授權中心 ^             | 步驟一 基本資料 步驟        | 二所屬角色         |              |        |             |         |          |               |               |       |         |
|          | 簡易設定               | 作業項目               | 變更人員          |              |        |             |         |          |               |               |       |         |
|          | 角色管理               | *人員姓名              | 授權管理員         |              |        | 使用者姓名至多限25  | 6個中文字、  | 50個英文字 選 | 取調動資金放行主      | 窨             |       |         |
|          | 人員管理               | *使用者代號             | admin01       | 使用者代號限輸入6至12 | 位英文或數字 |             |         |          |               |               |       |         |
|          | 交易簽核流程管理           | *首次登入密碼            |               | 請參閱注意事項第1項   |        |             |         |          |               |               |       |         |
|          | 交易套用流程管理           | *再確認密碼             |               |              |        |             |         |          |               |               |       |         |
|          | 企業参數管理             | * 狀態               | ◎ 啟用 ○ 停用     |              |        |             |         |          |               |               |       |         |
|          | 部門別管理              | *OTP               | ○ 不可使用 ● 其他設定 | 設定           |        |             |         |          |               |               |       |         |
|          | 進度檢視               | *智慧印鑑(FXML)        | ● 不可使用 ○ 其他設定 |              |        |             |         |          |               |               |       |         |
|          | 授權操作紀錄查詢           | 電子信箱               |               |              | 若輸入多組E | imail,請用;隔開 |         |          |               |               |       |         |
|          | 帳號新增設定             | 聯絡電話               | 區碼 電話號碼       |              | 分機     |             |         |          |               |               |       |         |
|          | 報表設定               | 傳真電話               | 區碼 電話號碼       |              |        |             |         |          |               |               |       |         |
|          |                    | 行動電話               |               |              |        |             |         |          |               |               |       |         |
|          |                    | * 語系               | 繁體中文 🖌        |              |        |             |         |          |               |               |       |         |
|          |                    |                    |               |              |        |             |         |          |               |               |       |         |

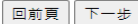

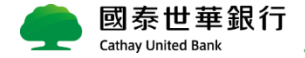

Step3.在[步驟一基本資料]設定[行動OTP],若此人員為[調動資金放行主管]需另外設定在[選取調動資金放行主管]選擇特定人員姓名

| D 國泰                | し<br>し<br>し<br>し<br>し<br>し<br>し<br>し<br>し<br>し<br>し<br>し<br>し | 民行 (Global)<br>MyB2B |          |         |                   |        |           | <u>服務</u> | <sub>孫總覽</sub> 快速連 | 結~         | P文(繁體)   | <b>~</b> |
|---------------------|---------------------------------------------------------------|----------------------|----------|---------|-------------------|--------|-----------|-----------|--------------------|------------|----------|----------|
| t訊首頁                | 管理設定                                                          | 使用教學                 |          |         |                   |        |           |           |                    |            |          |          |
| 使用者服務               | ^                                                             | 管理設定 > 授權中心 > 人員管理   |          |         |                   |        | 歡迎 admin0 | 1 授權管理員   | 現在香港時間             | 2022/05/27 | 15:27:44 | 倒數時間     |
| 業設定管理               | ~                                                             | ◆人員管理                |          |         |                   |        |           |           |                    |            |          |          |
| 權中心                 | ^                                                             | 步驟一 基本資料 步驟          | 二所屬角色    |         |                   |        |           |           |                    |            |          |          |
| 自易設定                |                                                               | 作業項目                 | 變更人員     |         |                   |        |           |           |                    |            |          |          |
| 角色管理                |                                                               | *人員姓名                | 授權管理員    |         |                   | 使用者姓名至 | 多限25個中文字  | ■、50個英文字  | 選取調動資金が            | 效行主管       |          |          |
| 人員管理                |                                                               | *使用者代號               | admin01  | 使用者代號限輸 | 入6至12位英文或數字       |        |           |           |                    |            |          |          |
| 交易簽核流程管             | 管理                                                            | *首次登入密碼              |          |         |                   |        |           |           |                    |            |          |          |
| 交易套用流程管             | 管理                                                            | *再確認密碼               |          |         |                   |        |           |           |                    |            |          |          |
| 企業参數管理              |                                                               | * 狀態                 | ● 啟用 ○ 停 | 用       |                   |        |           |           |                    |            |          |          |
| 部門別管理               |                                                               | *OTP                 |          |         |                   |        |           |           |                    |            |          |          |
| <u> </u>            |                                                               |                      |          |         | 閣明                |        |           |           |                    |            |          |          |
| 党權操作約 -             | OTP 1                                                         | 亍動OTP                |          |         | 0.000             |        |           |           |                    |            |          |          |
| 收弧 析 相 取<br>服 表 铅 定 | 専用                                                            | 目前設定 行動の             | DTP狀態    | 開通狀態    | 名(職)稱             |        |           |           | 手機號码               | 馬          | _        |          |
|                     |                                                               | 未使月                  | ₹        | 未開通     | ffff              |        |           |           | 334433             | 44         |          |          |
|                     |                                                               |                      |          |         | 1 [1]<br>頁數 : / 1 |        |           |           |                    |            |          |          |
|                     |                                                               |                      |          |         | 回前頁               | 下一步    |           |           |                    |            |          |          |

Step3.在[步驟一基本資料]設定[行動OTP],若此人員為[調動資金放行主管]需另外設定在[選取調動資金放行主管]選擇特定人員姓名

|          | 國泰世華銷              | 民行 (Global)<br>MyB2B |          |      |                    |           | 服務總覽          | 快速連結      | <b>~</b> 中 | ワ文(繁體)     | ~   | 登出    |
|----------|--------------------|----------------------|----------|------|--------------------|-----------|---------------|-----------|------------|------------|-----|-------|
|          | 資訊首頁 帳戶查詢          | 轉帳付款 管理設定            | 主管儀表板 使  | 使用教學 |                    |           |               |           |            |            | ~ * | AA    |
| ×        | 使用者服務              | 管理設定 > 授權中心 > 人員管理   |          |      |                    | 歡迎        | admin01 授權管理員 | 現在香港時間 20 | 022/05/27  | 18:26:38 倒 | 數時間 | 07:52 |
|          | 企業設定管理             | ◆人員管理                |          |      |                    |           |               |           |            |            |     |       |
|          | 授權中心               | 步驟一 基本資料 步驟日         | 二所屬角色    |      |                    |           |               |           |            |            |     |       |
|          | 報表設定               | 作業項目                 | 變更人員     |      |                    |           |               |           |            |            |     |       |
|          | 簡易設定               | *人員姓名                | 授權管理員    |      |                    | 使用者姓名至多限2 | 5個中文字、50個英文字  | 選取調動資金放行  | 行主管        |            |     |       |
|          | 角色管理               | *使用者代號               | admin01  | 使.   | 即用者代號限輸入6至12位英文或數字 |           |               |           |            |            |     |       |
|          | 人員管理               | *首次登入密碼              |          | 請参   | 調注意事項第1項           |           |               |           |            |            |     |       |
|          | 交易簽核流程管理           | *再確認密碼               |          |      |                    |           |               |           |            |            |     |       |
|          | 交易套用流程管理           | * 狀態                 |          |      |                    |           |               |           |            |            |     |       |
|          | 企業参數管理             |                      |          | 其他設定 |                    |           |               |           |            |            |     |       |
|          | 部門別管理              | "首意印鑑(FXML)          | ○ 不可使用 ● | 具他設定 | 設定                 |           |               |           |            |            |     |       |
|          | 運度 ( 祝             |                      |          |      |                    |           |               |           |            |            |     |       |
| fg/推供TF和 |                    |                      |          |      |                    |           |               |           |            |            |     |       |
|          |                    |                      |          |      | 確定取消               |           |               |           |            |            |     |       |
|          |                    |                      |          |      |                    |           |               |           |            |            |     |       |
|          |                    |                      |          |      |                    |           |               |           |            |            |     |       |
|          |                    |                      |          |      | 回前頁                | 下一步       |               |           |            |            |     |       |
|          | Cathay United Bank | -                    |          |      |                    |           |               |           |            |            |     | 2     |

- Step4.在[步驟二 所屬角色] 綁定對應的角色權限,並按確定完成綁定。
- 绑定完成後,若需新增其他人員的Corporate Mobile OTP可至前頁新增人員或變更其他使用者。
- 若有admin2授權主管需登入進行覆核

|     | 國泰世華錄<br>Cathay United Bank | 限行 Giobal                                                                   |                                       |                              |                                                |                                                                    |              |                    |                | 服務總費  | 快速運結   | *          | 中文(繁耀    | ) ~  | 登出<br>A A |
|-----|-----------------------------|-----------------------------------------------------------------------------|---------------------------------------|------------------------------|------------------------------------------------|--------------------------------------------------------------------|--------------|--------------------|----------------|-------|--------|------------|----------|------|-----------|
|     | 實訊首頁 帳戶查詢                   | 時帳付款 管理設定                                                                   | 主管儀表板                                 | 使用教學                         |                                                |                                                                    |              |                    |                |       |        |            |          |      |           |
| ×   | 使用者服務                       | 管理股定 > 授權中心 > 人員管理                                                          |                                       |                              |                                                |                                                                    |              | <b>0</b> 12        | admin01        | 按模管项具 | 现在要准持管 | 2022/05/27 | 18:25:37 | 假飲時間 | 08:53     |
| - 1 | 企業設定管理                      | ◆人員管理                                                                       |                                       |                              |                                                |                                                                    |              |                    |                |       |        |            |          |      |           |
| 1   | 授權中心                        | 步驟一 基本資料 步驟                                                                 | 二所闢角色                                 |                              |                                                |                                                                    |              |                    |                |       |        |            |          |      |           |
|     | 轻表設定                        | 作業項目                                                                        | 變更人員                                  |                              |                                                |                                                                    |              |                    |                |       |        |            |          |      |           |
|     | 植易設定                        | 人員姓名                                                                        | 授權管理員                                 |                              |                                                |                                                                    |              |                    |                |       |        |            |          |      |           |
|     | 角色管理                        | 使用者代號                                                                       | admin01                               |                              |                                                |                                                                    |              |                    |                |       |        |            |          |      |           |
| - 1 | 人員管理                        |                                                                             | _                                     |                              | 未設定之角色                                         | [                                                                  |              | -                  | 已設定            | 之角色   |        |            |          |      |           |
| - 1 | 交易簽核流程管理                    |                                                                             |                                       |                              |                                                | <u>^</u>                                                           | >>           | 授權管理員<br>交易        |                |       |        |            |          |      |           |
|     | 交易薮用流程管理                    |                                                                             |                                       |                              |                                                |                                                                    | >            |                    |                |       |        |            |          |      |           |
| - 1 | 企業参数管理                      |                                                                             |                                       |                              |                                                |                                                                    |              | J                  |                |       |        |            |          |      |           |
|     | 部門別曾理                       |                                                                             |                                       |                              |                                                | 10                                                                 | <            |                    |                |       |        |            |          |      |           |
|     | 進度檢視                        |                                                                             |                                       |                              |                                                |                                                                    | < <          |                    |                |       |        |            |          |      |           |
|     | 授權操作紀錄查的                    |                                                                             |                                       |                              |                                                |                                                                    |              |                    |                |       | 4      |            |          |      |           |
|     | 橫號新增設定                      |                                                                             |                                       |                              |                                                | [                                                                  | 18 m (5      | at W               |                |       |        |            |          |      |           |
|     |                             | 説明:<br>1.「>>」:全部加人「>」<br>2.可按「>>」,將使用者加<br>3.可按「<<」,取消使便用者<br>4.『授權管理人員的角色名 | :個別加入,<br>人全部角色,<br>之全部角色,<br>樽固定為"授権 | 「<<」:全部<br>或由左方「<br>1曾理員"及"掛 | 『取消,「<」:個別<br>限設定之角色」清單<br>2設定之角色」清單<br>2個主管』・ | 1<br>1<br>1<br>1<br>1<br>1<br>1<br>1<br>1<br>1<br>1<br>1<br>1<br>1 | 他「>」<br>他「<」 | ,將使用者加/<br>,取消使用者指 | \該角色。<br>別演該角色 |       |        |            |          |      |           |

.0

# 客戶使用Corporate Mobile OTP放行

### 交易/人員覆核 – 使用Corporate Mobile OTP做離線覆核

#### 當客戶【授權管理員】在企網銀新增人員時或 【資金放行主管】在企網銀上放行交易時,會跳出OTP放行步驟;

Cathay United Bank

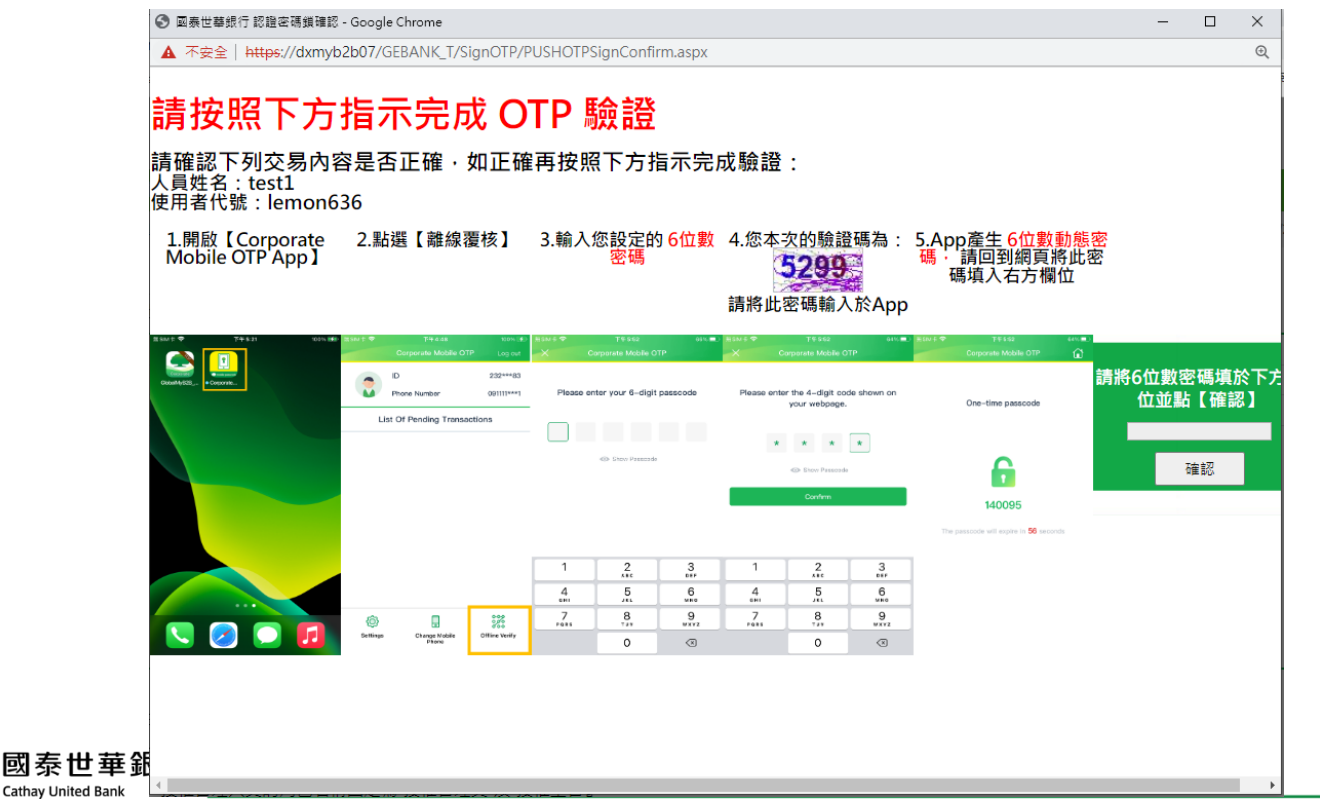

12

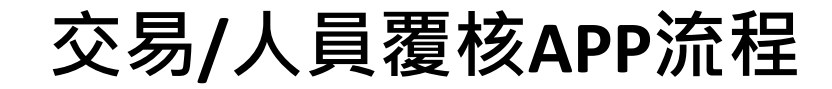

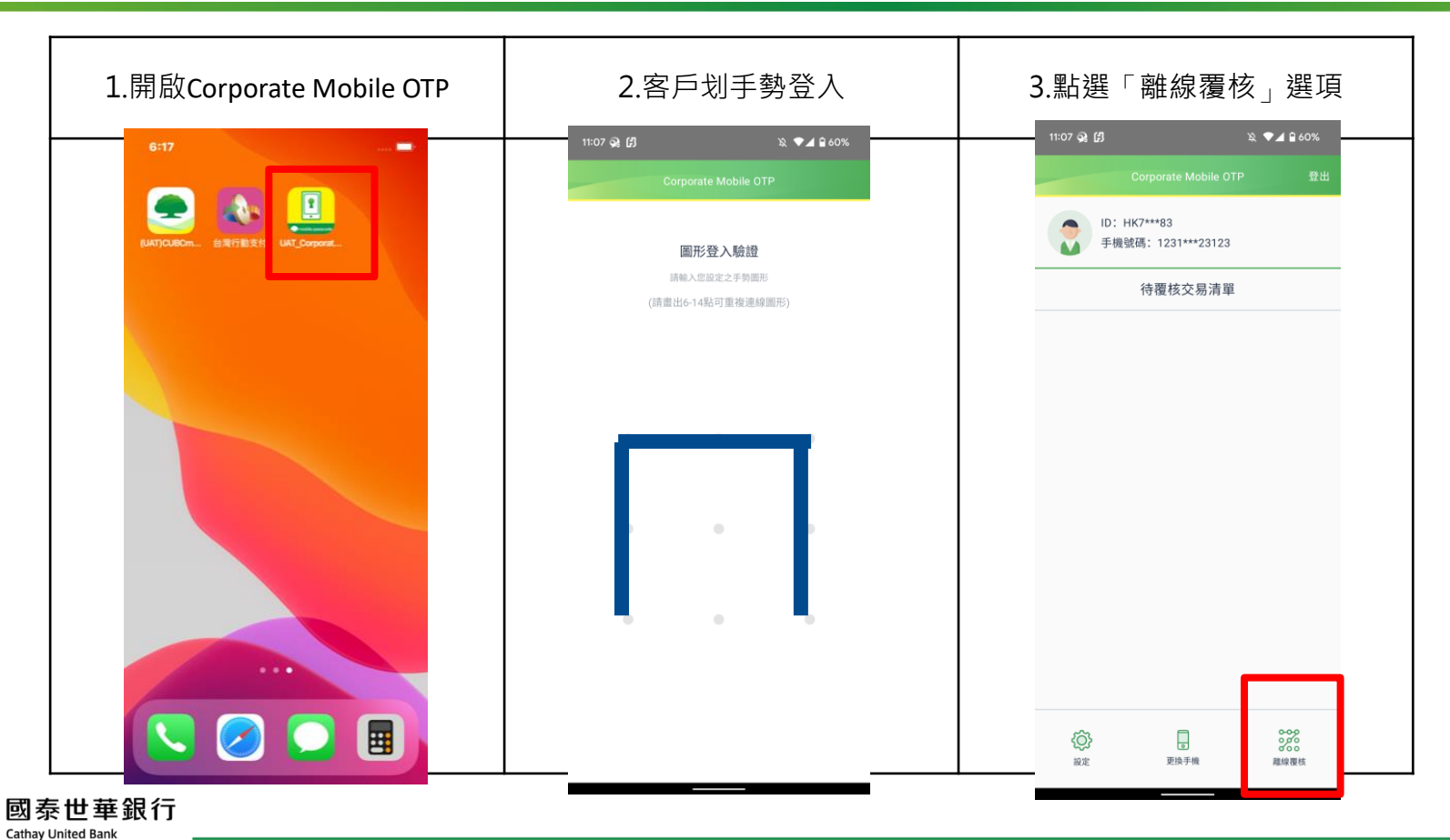

交易/人員覆核APP流程

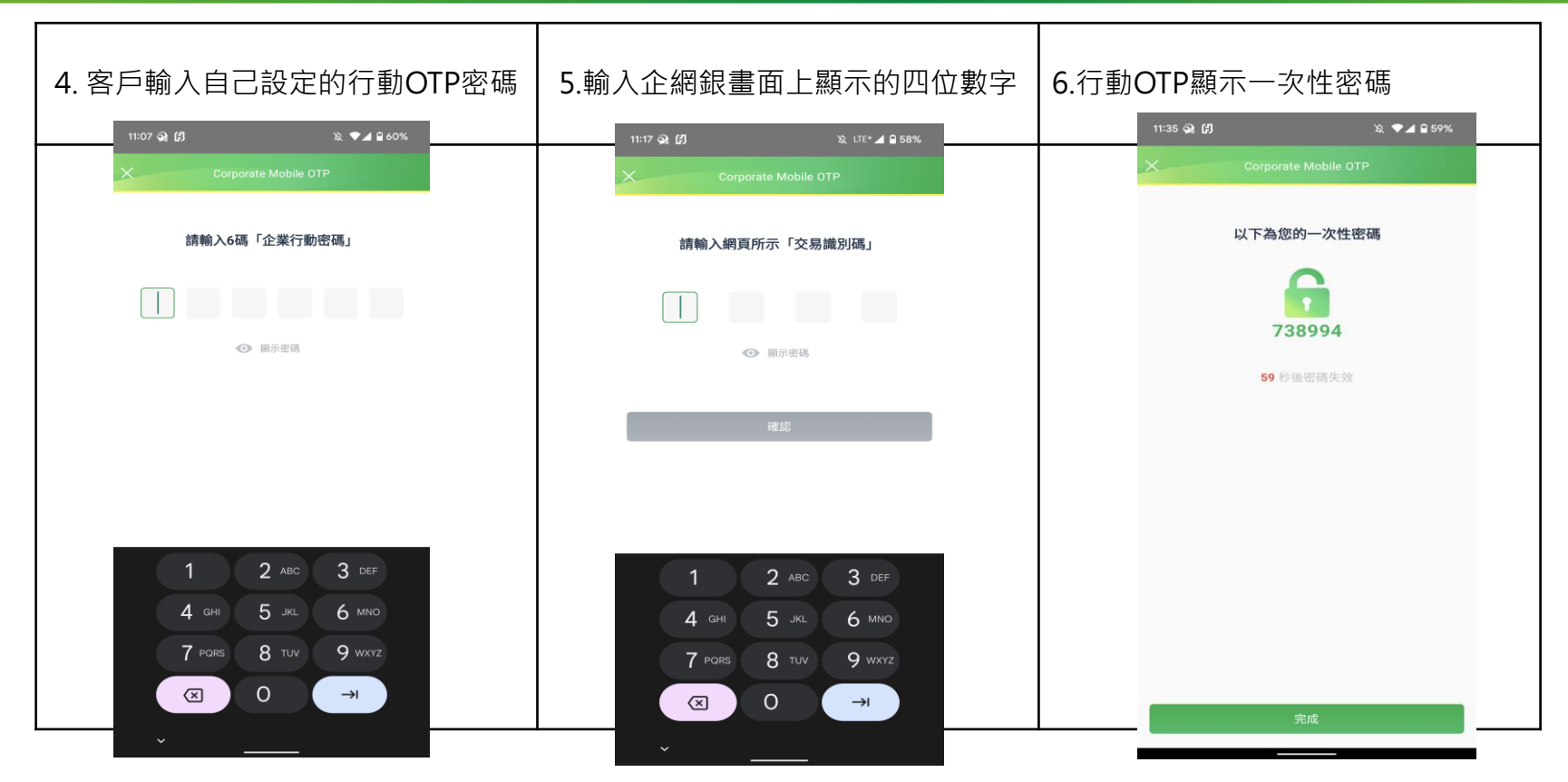

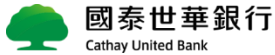

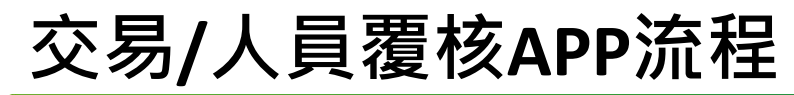

### 將Corporate Mobile OTP產生一次性密碼六位數字輸入至紅框中

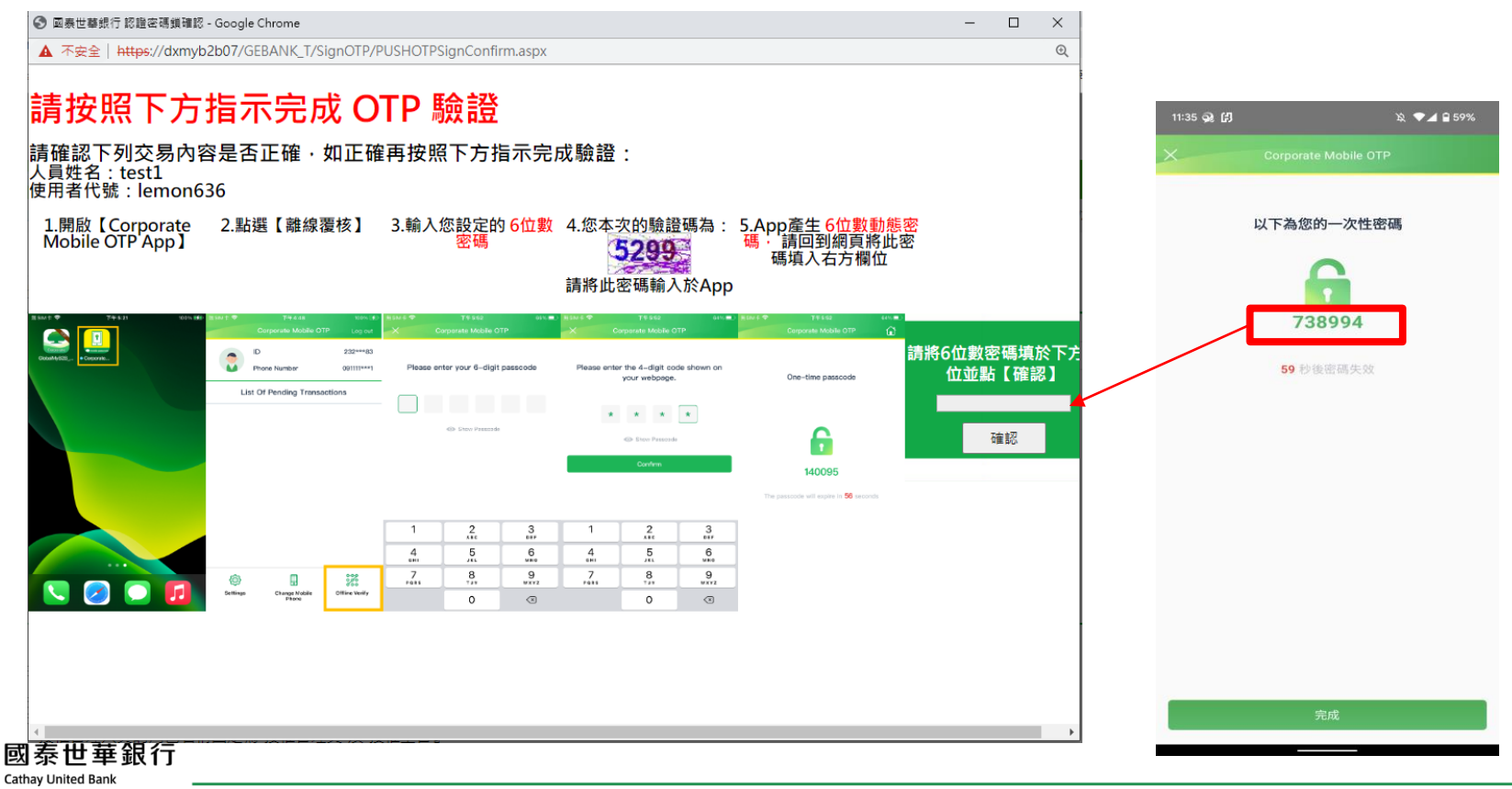

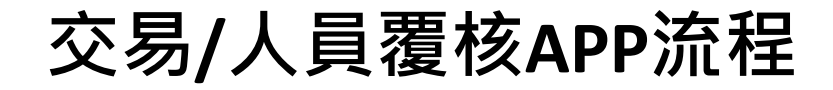

#### 交易成功

| $\times$ | 單筆付款     | 髀帳付款 > 單筆付款                             |                                                                        | 歡迎 DODO5231 林宜黃經辦 現在台灣時間 2021/04/1 | 19 18:19:50 倒數時間 08:45 | ~  |  |
|----------|----------|-----------------------------------------|------------------------------------------------------------------------|------------------------------------|------------------------|----|--|
| - 1      | 整批付款     | ◆單筆付款                                   |                                                                        |                                    |                        |    |  |
|          | 薪資撥轉     | 建檔覆核查詢退候                                | 件處理 預約註銷 刪除 天然災害交易處理                                                   |                                    |                        |    |  |
|          | 定存管理     | 建檔結果                                    | 交易成功(批號:00062221)                                                      |                                    |                        |    |  |
|          | 常用收款人管理  | 付款條件                                    |                                                                        |                                    |                        |    |  |
|          | 主管儀表板    |                                         |                                                                        |                                    |                        |    |  |
|          | 範本管理     | 付款帳號                                    | 0099/新XXXXXXXXXXXXXXXXXXXXXXXXXXXXXX                                   |                                    |                        |    |  |
| - 1      | 繳稅繳費     | 11 款方式<br>                              | ▲地形別轉帳<br>2021/04/19                                                   |                                    |                        |    |  |
| - 1      | 約定帳戶群組編輯 | 交易金額                                    |                                                                        |                                    |                        |    |  |
| - 1      | 線上補通訊    | 扣款金額                                    |                                                                        |                                    |                        |    |  |
| 收款资料     |          |                                         |                                                                        |                                    |                        |    |  |
|          |          | 付款通路                                    | ATM/轉帳(不檢核戶名)                                                          |                                    |                        |    |  |
|          |          | 收款銀行                                    | 013 國泰世華商業銀行                                                           |                                    |                        |    |  |
|          |          | 收款帳號                                    | 06 66 (戶名:±○X)                                                         | 收款人代號                              |                        |    |  |
|          |          | 收款人户名                                   |                                                                        | 収款入読編                              |                        | ł. |  |
|          |          | 1 手續書                                   | TWD 0                                                                  | 고 바이 / 사도 더 것만                     |                        |    |  |
|          |          | 其他付款資訊                                  |                                                                        |                                    |                        |    |  |
|          |          | 交易說明                                    |                                                                        |                                    |                        |    |  |
|          |          |                                         |                                                                        |                                    |                        |    |  |
|          |          |                                         | 回單筆付款主頁                                                                | 面列印                                |                        |    |  |
| <        |          | 1.[常用收款人管理]功能可編輯第<br>9.15分数度計量分数1.5次前,3 | 常用收款帳號・搜尋常用帳號請輸入收款帳號或收款人戶名。<br>本があたまたもそに確認したに用かったがついた本がでもそに不可應計、OKに相談目 | II生财本,大喜的阴傲并度相并并称!从入得得客地,          | ТОР                    | ~  |  |
|          |          |                                         |                                                                        |                                    | · 95% ·                |    |  |

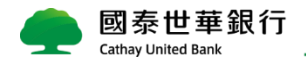

# Corporate Mobile OTP其他設定

設定

| 1.Settings-設定                        | 2.手勢變更,密碼變更、OTP版本<br>、截圖設定、語言設定 | 3.手勢變更               |
|--------------------------------------|---------------------------------|----------------------|
| 11:07 ୠ <b>(月)</b> 및 <b>국교</b> 율 60% | 11:47 😪 🖪 🛛 🔌 🗣 🖌 🔒 58%         | 11:48 🕺 🕼 🔌 🕶        |
| Corporate Mobile OTP 登出              | Corporate Mobile OTP            | Corporate Mobile OTP |
| DI: HK7***83<br>手機號碼: 1231***23123   |                                 | 圖形登入驗證               |
| 待覆核交易清單                              |                                 | 請輸入您原設定之手勢國形         |
|                                      | OTP狀態查詢 >                       | (詞靈江0-14約1以里依迷踪劇圖75) |
|                                      | ■ 更換手機 >                        |                      |
|                                      | 288 變更登入圖形 <b>&gt;</b>          |                      |
|                                      | 图 語言設定 >                        |                      |
|                                      | 11. 螢幕截圖設定 >                    |                      |
|                                      |                                 |                      |
|                                      |                                 | • • •                |
|                                      |                                 |                      |
|                                      |                                 |                      |
|                                      |                                 | • • •                |
|                                      |                                 |                      |
|                                      |                                 |                      |
|                                      |                                 |                      |
| 設定 史识于概 雕绿覆枝                         |                                 |                      |
| 國泰巴華載行                               |                                 | 1                    |

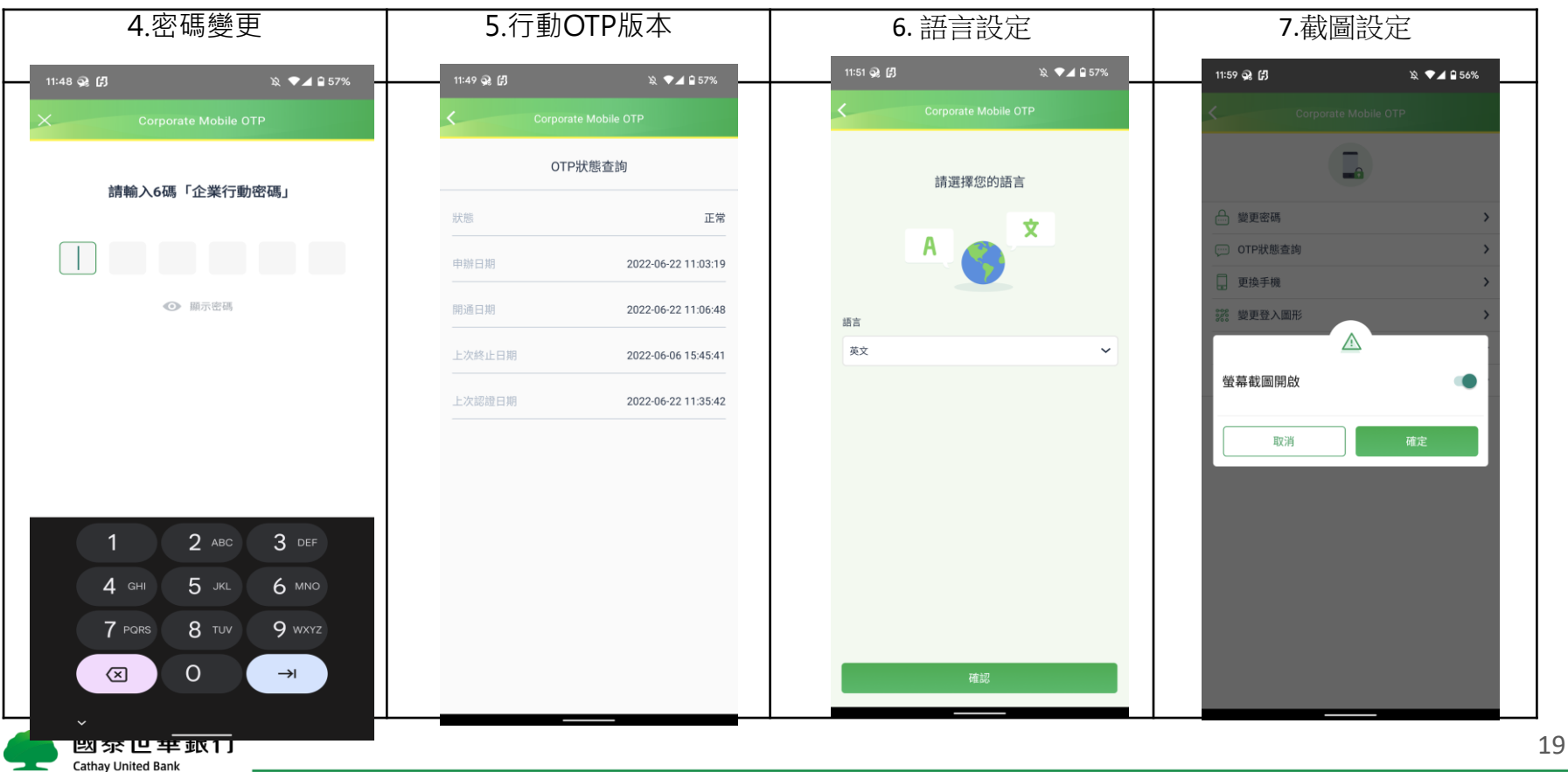

## 換機設定-舊手機執行換機設定

若客戶換手機裝置時,使用換機設定功能,就不用回分行補發行動OTP密碼單(需在舊 手機點選換機後的24小時內完成新手機換機動作)

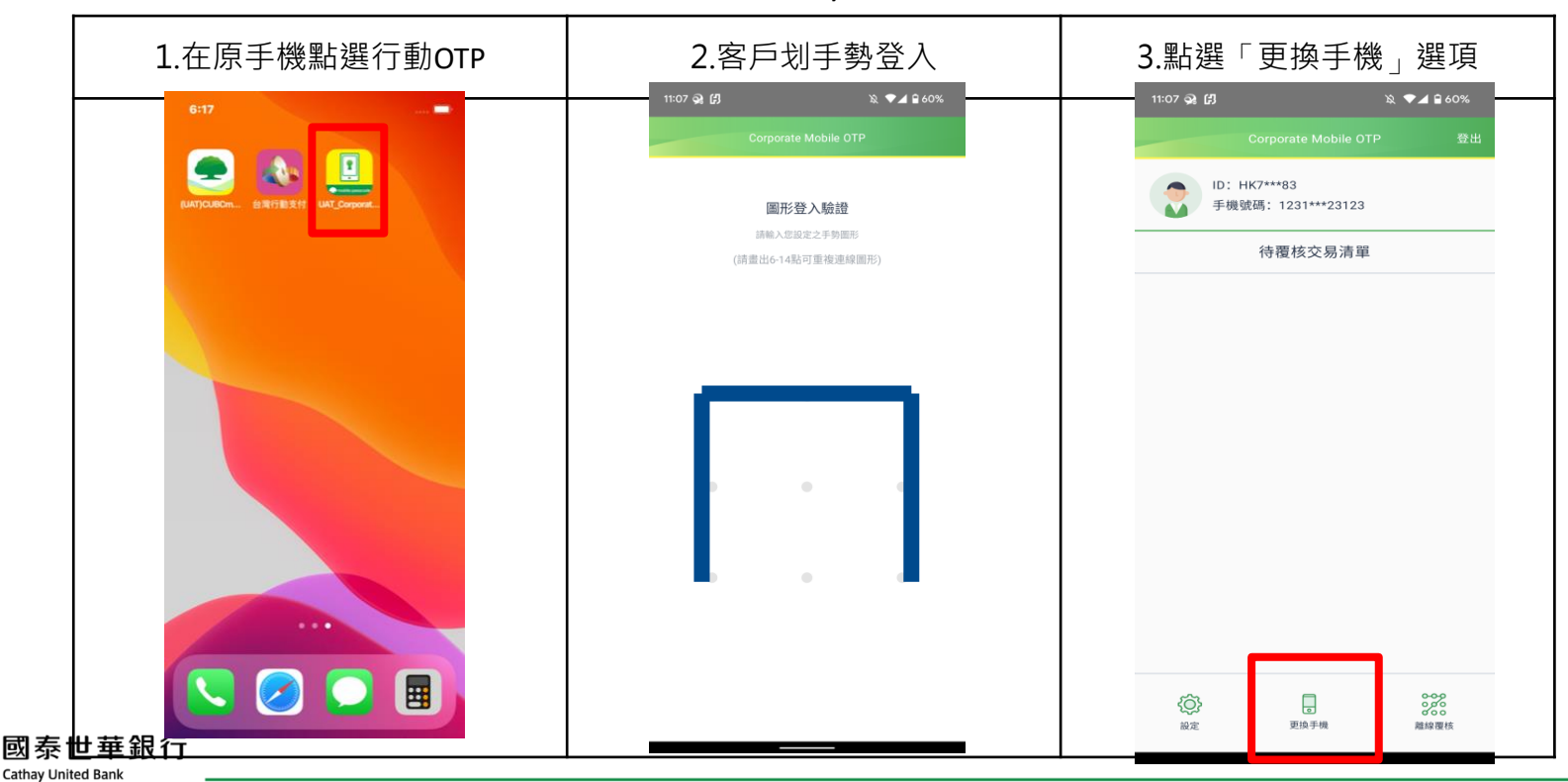

## 換機設定-舊手機執行換機設定

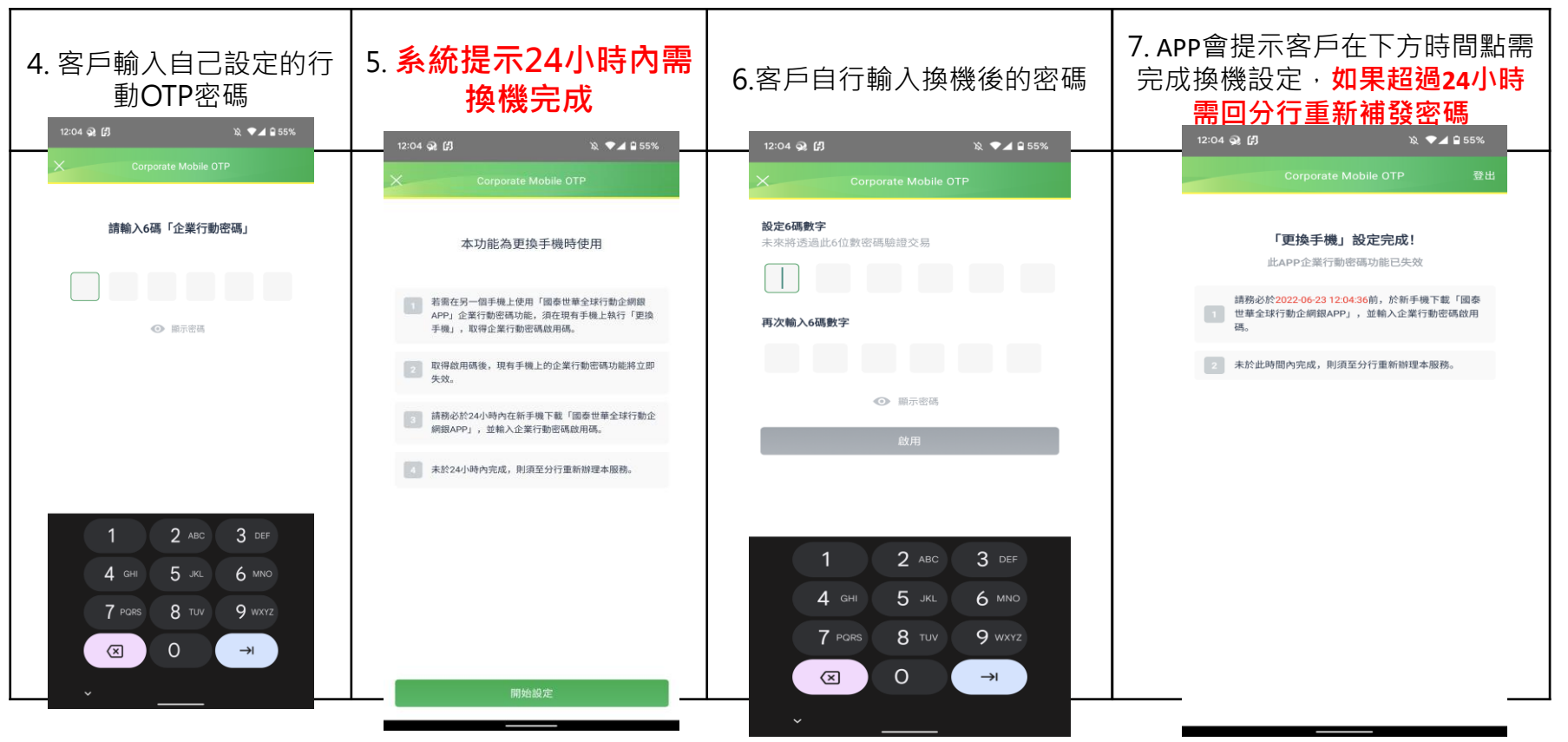

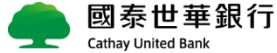

## 換機設定-新手機畫面操作步驟

| 1.選擇語言                                                                                                    | 2. 閱讀並同意條款                                                                                                    | 3. 輸入企業戶 ID 及申請                               | 4. 輸入 OTP 啟用碼                                             |
|----------------------------------------------------------------------------------------------------|----------------------------------------------------------------------------------------------------|-----------------------------------------------|-----------------------------------------------------------|
|                                                                                                    |                                                                                                    | OTP 時使用的手機號碼                                  | 同舊手機設定的六位數字密碼                                             |
| ■SIM+まで 下午4:02 60% ■)<br>Corporate Mobile OTP                                                                                                    | ESIM ★ ♥ 下午 4:02 60% ■)<br>Corporate Mobile OTP                                                                                                    | # SIM手令 下午 4:03 58% ■<br>Corporate Mobile OTP | HesiM士 今 下午 4:03 58% ■〕<br>Corporate Mobile OTP           |
| A S                                                                                                    | Cathey United Bark Co., Ltd. Terms of Use of the Corporate Mobile OTP<br>The Corporate Mobile Datesend Ann Internative me Mobile OTP Ann' or the                                                                                                    | Activate your mobile passcode                 | Corporate Mobile OTP<br>Please enter your activation code |
| The Compared Modile Password Age (hereinal<br>"Bencieves") of Calitary United Bank Co., US, the<br>there are supported and the Compared Bank Co., US, the<br>the user's use of the Services. Once a user do<br>activities the Services. The Use of the Services are used<br>to activities the Services are used to the<br>may use a mobile dovce to contrim financeal tran<br>MyERS (hereinsther "Collect By/CR") or too. | "Bervicent") of Cathey United Bank Go, List, therementer "CUBP" or the "Bank" uses<br>a device listentiar to late as user's mobile devices in order to antenno the ascartly of<br>the user's use of the Services. Once a user downloads the Mobile CITP App and<br>the service of the Services. Once a user downloads the Mobile CITP App and<br>the service of the Services. Once a user downloads the Mobile CITP App and<br>the service of the Services. Once a user download to the Service of the Service<br>benefits that the the service of the Service of the Service of the Service of the Service of the<br>height the benefits of the user's the Mobile device. The user (here the Service of the Service of the Se | Enter your corporate ID                       | Activation code                                           |
| Select your language                                                                                                    | accentration of the an include device to equilibrium to bain it global and global and gl                      | 23218183 Ø                                    | Activate                                                  |
| English 🗸                                                                                                    | You graph to part is part is all comply with the provisions of these Terms of the and and provide the series of the series of                         | Enter your phone number                       |                                                           |
| Next                                                                                                    |                                                                                                    | 0011111111 Ø                                  |                                                           |

## 換機設定-新手機畫面操作步驟

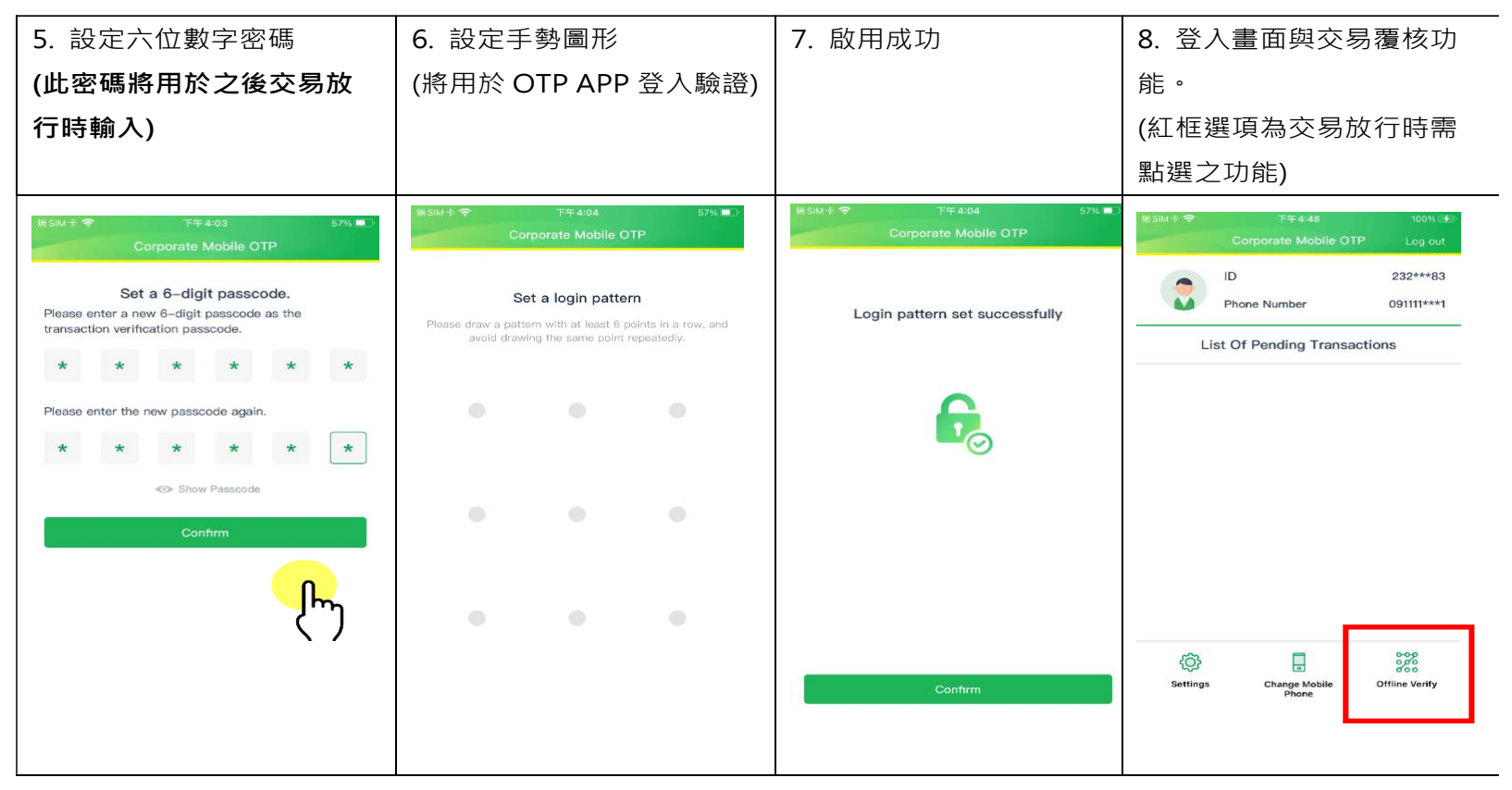

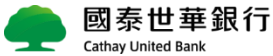